## Guía rápida para realizar la configuración de la firma personalizada en el correo electrónico (Office 365)

Para incluir la firma personalizada autorizada por el INEA en los correos se deben de llevar a cabo los siguientes pasos:

1.- Descargar las imágenes oficiales de la firma de correo electrónico incluidas en este correo electrónico como se muestra en la imagen.

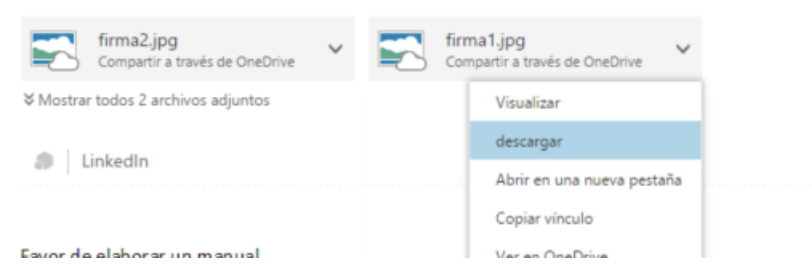

2.- Dar clic al engrane que se encuentra en la parte superior derecha de la barra de Office 365 v seleccionar **"Correo"** dentro de las opciones que se muestran:

| <br>Office 365 | Outlook | INSTITUTO<br>NACIONAL PARA<br>LOS ADULTOS | S 4                                                                                         | ۵ |
|----------------|---------|-------------------------------------------|---------------------------------------------------------------------------------------------|---|
|                |         |                                           |                                                                                             | Î |
|                |         |                                           | Configuración                                                                               | × |
|                |         |                                           | Buscar en toda la configuración                                                             | م |
|                |         |                                           | Tema<br>Tema predeterminado                                                                 | ~ |
|                |         |                                           | Página de inicio<br>Establecer la página de inicio                                          |   |
|                |         |                                           | Notificaciones<br>Activado                                                                  | ~ |
|                |         |                                           | Contraseña<br>Cambie la contraseña.                                                         |   |
|                |         |                                           | ldioma<br>Español (México)                                                                  | ~ |
|                |         |                                           | Configuración de mi aplicación<br>Office 365<br>Correo<br>Calendario<br>Contactos<br>Yammer |   |

3.-Aparecerá la siguiente página y buscaremos la sección que dice **"Diseño" Diseño** y dentro de la misma seleccionar **"Firma de correo electrónico"** Firma de correo electrónica:

| ← Opciones                                     |                                                                                                    |
|------------------------------------------------|----------------------------------------------------------------------------------------------------|
| Accesses directes                              | Opcience de corres                                                                                                    |
| Accesos unectos                                | Opciones de correo                                                                                                    |
| + Corres                                       |                                                                                                    |
| Procesamiento automático                       | En esta sección, puede cambiar la configuración de su cuenta de correo electrónico. Las opciones de correo electrónico se organizan en las siguientes categorías: |
| Procesamiento automáticas                      | <ul> <li>Procesamiento automático — Controle cómo se gestionan los mensajes de correo electrónico entrantes y salientes.</li> </ul>                               |
| Otros correos                                  | Cuentas — Elia qué fluio seguirá el correo electrónico para entrar y salir de las cuentas.                                                                        |
| Reglas de la bandeia de er                     | Diseño — Personalice la apariencia de la bandeia de entrada y de los mensaies de correo electrónico.                                                              |
| Informes de sorree no des                      |                                                                                                    |
| Marcar como leído                              |                                                                                                    |
| Onciones del mensaie                           |                                                                                                    |
| Confirmaciones de lectura                      |                                                                                                    |
| Configuración de respuest                      |                                                                                                    |
| Directivas de retención                        |                                                                                                    |
| 4 Cuentas                                      |                                                                                                    |
| Bloquear o permitir                            |                                                                                                    |
| Cuentas conectadas                             |                                                                                                    |
| Reenvío                                        |                                                                                                    |
| POP e IMAP                                     |                                                                                                    |
| <ul> <li>Opciones de datos adjuntos</li> </ul> |                                                                                                    |
| Preferencias de datos adju                     |                                                                                                    |
| Cuentas de almacenamien                        |                                                                                                    |
| ⊿ Diseño                                       |                                                                                                    |
| Conversaciones                                 |                                                                                                    |
| Firma de correo electrónic                     |                                                                                                    |
| Formato del mensaje                            |                                                                                                    |
| Lista de mensajes                              |                                                                                                    |
| Panel de lectura                               |                                                                                                    |
| Vista previa de vínculo                        |                                                                                                    |
| Calendario                                     |                                                                                                    |
| ▶ Contactos                                    |                                                                                                    |

4.- Se desplegará la siguiente página y en esta ventana seleccionar los dos cuadros de **"incluir"** para que se incorporen en automático las firmas, tanto en los correos nuevos, como a los que se da respuesta:

| 📕 Guardar       | 🗙 Descartar                                                |
|-----------------|------------------------------------------------------------|
| Firma de        | correo electrónico                                         |
| Incluir mi firm | a automáticamente en los mensajes nuevos que redacte       |
| Incluir automa  | áticamente mi firma en los mensajes que reenvie o responda |
| A B I           | <u>u</u> aa a' <u>a</u> <u>e</u> ie v                      |
|                 |                                                            |
|                 |                                                            |
|                 |                                                            |
|                 |                                                            |
|                 |                                                            |

5.- A continuación se deberá añadir la imagen **"firma1"**, para ello dar clic al ícono <sup>▲</sup> y se desplegara una ventana en la que se encuentra la carpeta que dice **"Descargas"**, dentro de la misma seleccionar el archivo de imagen **"firma1"** mismo que se incluirá en la firma:

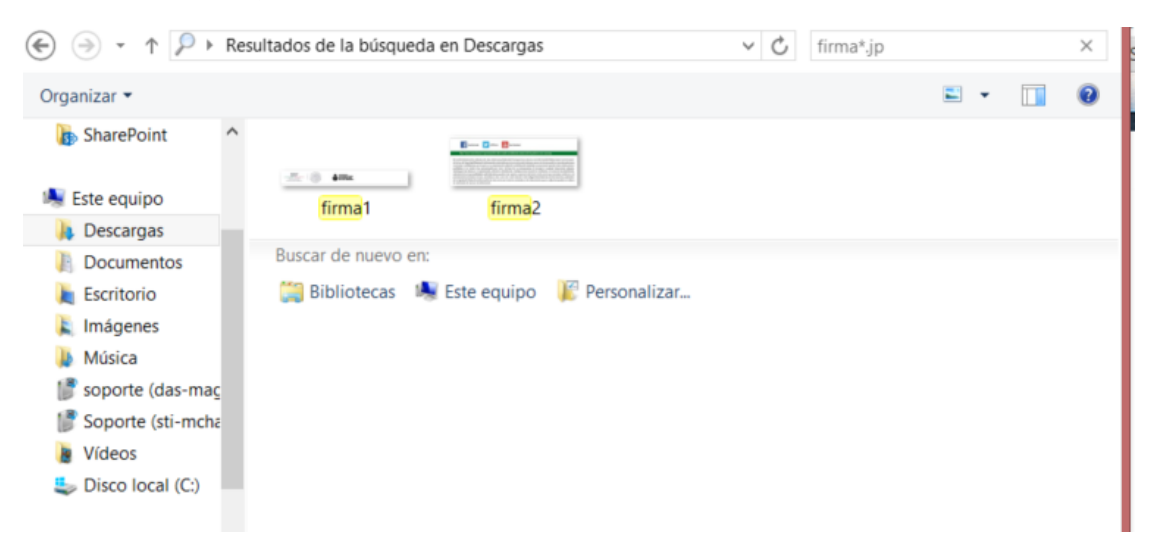

7.- Una vez seleccionada la imagen presionar el botón **"Abrir"**, con esta acción deberá aparecer la imagen en la firma:

| Guardar            | × Descartar                                                |
|--------------------|------------------------------------------------------------|
| Firma de           | correo electrónico                                         |
| 🖌 Incluir mi firm  | na automáticamente en los mensajes nuevos que redacte      |
| V Incluir autom    | áticamente mi firma en los mensajes que reenvie o responda |
| B I                | ⊻ ∧A ∧ <u>A</u> !≣ :≡ ×                                    |
| SEP                |                                                            |
| BEDELACIÓN FORLACA |                                                            |
|                    |                                                            |
|                    |                                                            |
|                    |                                                            |

8.- Después de añadir la primera imagen en nuestro teclado oprimiremos la tecla **ENTER** para posteriormente escribir los siguientes datos:

- 1.- Nombre completo
- 2.- Correo electrónico

3.- Departamento al que se pertenece (En caso de que aplique)

4.-Subdirección a la que se pertenece (En caso de que aplique)

5.- Dirección a la que se pertenece

6.- Especificar si es personal de Oficinas Centrales, Delegación o Instituto Estatal.

7.- Número telefónico y extensión (En caso de que aplique)

8.- Posteriormente y después de haber completado de anotar nuestros datos oprimiremos nuevamente la tecla **ENTER.** 

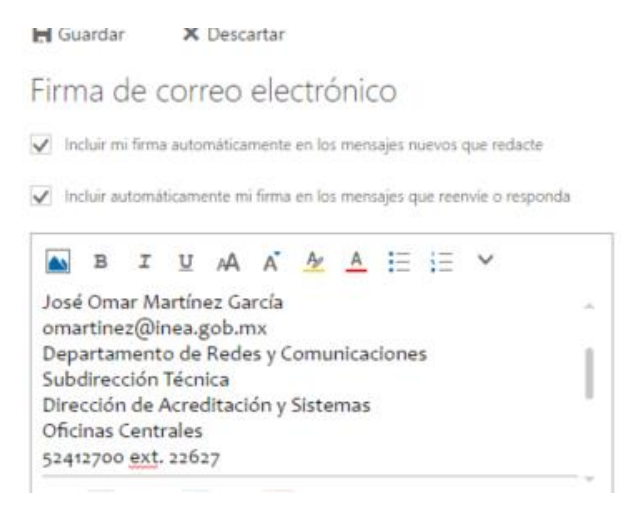

9.- Para concluir se deberá añadir la imagen **"firma2"**, para ello dar clic al ícono icono is y se desplegara una ventana en la que se encuentra la carpeta que dice **"Descargas"**, dentro de la misma seleccionar el archivo de imagen **"firma2"** mismo que se incluirá en la firma personalizada:

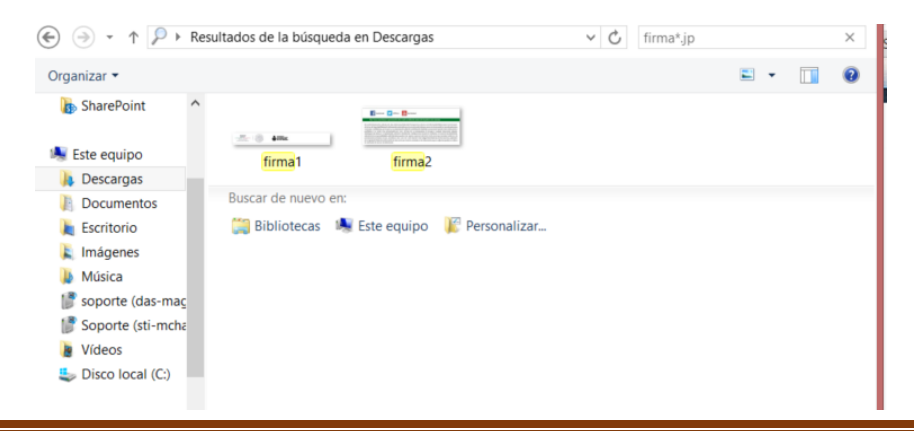

Página 4

Dar clic en "Guardar" para salvar los cambios.

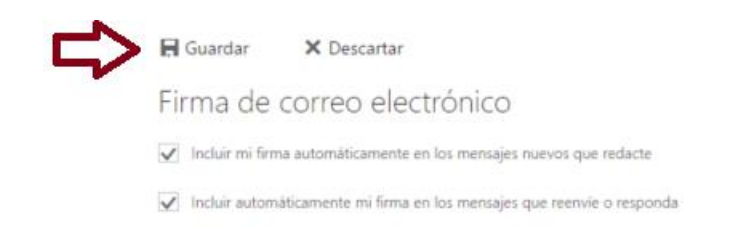

10.- Al ingresar al correo y dar clic en **"nuevo correo"**, deberá aparecer la firma creada como se aprecia en la siguiente imagen:

|                                                                             | 8 Adjuntar                                                                                             | Comprementos                                    | Descartar  |  |  |
|-----------------------------------------------------------------------------|----------------------------------------------------------------------------------------------------|-------------------------------------------------|------------|--|--|
| De *                                                                        | omartinez@inea                                                                                         | gob.mx                                          |            |  |  |
| Para                                                                        |                                                                                                    |                                                 |            |  |  |
| Ge                                                                          |                                                                                                    |                                                 |            |  |  |
| Cco                                                                         |                                                                                                    |                                                 |            |  |  |
|                                                                             |                                                                                                    |                                                 |            |  |  |
| SEP<br>José Om                                                              | ar Martínez Gar                                                                                        | <b>÷TTER</b>                                    |            |  |  |
| SEP<br>José Om<br>omartine<br>Departar<br>Subdirec                          | ar Martínez Gar<br>sz@inea.gob.m<br>mento de Redes<br>ción Técnica                                     | é smar<br>cia<br>x<br>y Comunicaciones          |            |  |  |
| SEP<br>José Om<br>omartine<br>Departa<br>Subdirec<br>Dirección<br>52412700  | ar Martínez Gar<br>zz@inea.gob.m<br>mento de Redes<br>ctón Técnica<br>n de Acreditacióo<br>ext. 22627  | cia<br>x<br>y Comunicaciones<br>n y Sistemas    |            |  |  |
| SEP<br>José Om<br>omartine<br>Departar<br>Subdirec<br>Dirección<br>52412700 | ar Martínez Gar<br>ez@inea.gob.m<br>mento de Redei<br>ción Técnica<br>n de Acreditació<br>o ext. 22627 | s cia<br>x<br>y Comunicaciones<br>in y Sistemas |            |  |  |
| SEP<br>José Om<br>omartine<br>Departar<br>Subdirec<br>Direcciór<br>52412700 | ar Martinez Gar<br>ez@inea.gob.m<br>mento de Redes<br>cidon Técnica<br>o ext. 22627<br>mener 2 mener   | strategy  cfa x y Comunicaciones in y Sistemas  | Dr & Burge |  |  |

De esta forma se incluirá de manera automática la firma personalizada en los correos nuevos que se envían y en los correos que se contestan.

Dudas y/o comentarios referentes a esta guía favor de dirigirlas a los correos: <u>jloeza@inea.gob.mx</u> y a <u>omartinez@inea.gob.mx</u>.

## Atentamente

Departamento de Vinculación de Servicios.